# 教育部補助「5G 行動寬頻跨校教學聯 盟計畫」

下世代 Network Slicing 模組設計

實驗單元:以 Mininet 搭配 Controller 使用 OpenFlow 模擬 SDN 網路環境

授課教師:李宗南

教材编撰:曾國維

#### 一、課程單元目標

1. 修課學生得以了解 SDN 的基本觀念及架構

2. 修課學生得以理解 Mininet 的網路環境模擬以及 SDN 控制器(Ryu、 OpenDaylight)的使用以及 SDN 應用程式 Postman 的使用。

3. 修課學生得以完成軟體定義網路環境進行實驗及,驗證 OpenFlow 執行

#### 二、SDN 簡介與基本架構

(一) SDN 簡介

SDN(Soft Defined Network)是一種新的網路架構。利用 OpenFlow 協定,把 路由器的控制平面(control plane)從資料平面(data plane)中分離出來,以軟體 方式實作。這個架構可以讓網路管理員,在不更動硬體裝置的前提下,以中央控 制方式,用程式重新規劃網路,為控制網路流量提供了新的方法,也提供了核心 網路及應用創新的良好平台。

#### (二) SDN 基本架構

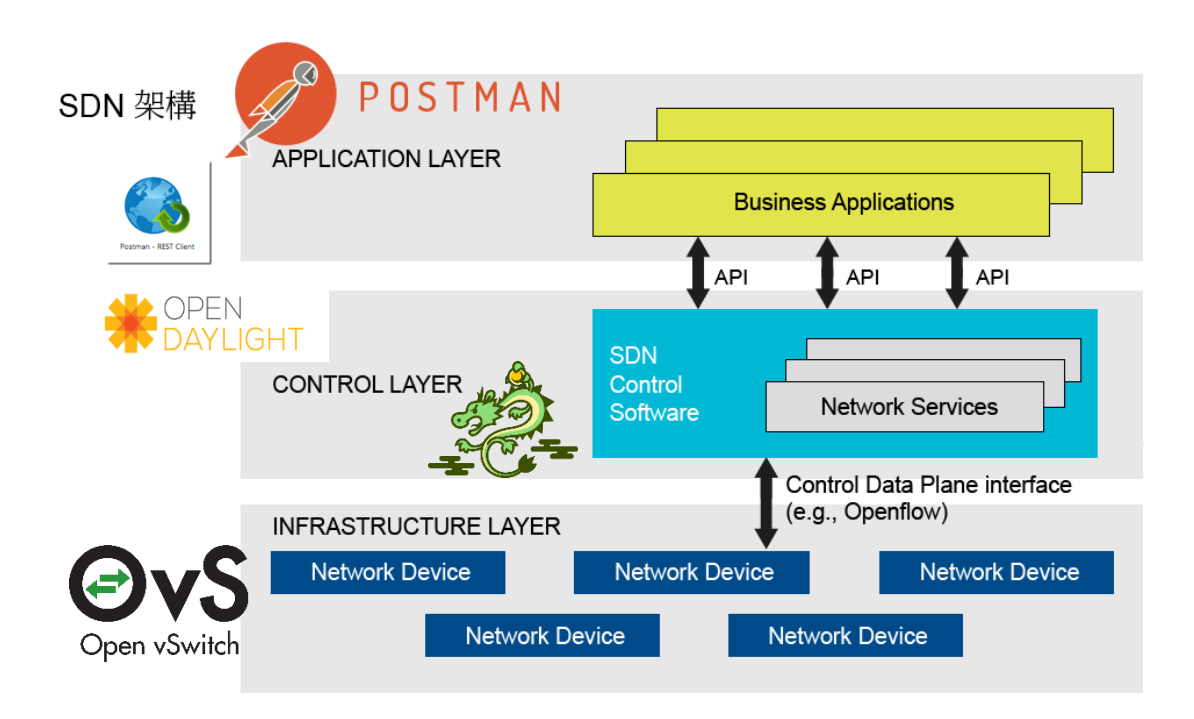

#### 圖一、SDN 的基本架構

在圖一中可以看到, SDN 分為3個層面,分別為 Application Layer、Control Layer 及 Infrastructure Layer。

• Mininet

Mininet 是一個可以透過一些虛擬終端機、路由器、交換器等連接 創建虛擬網路拓樸的平台,使用者可以輕易的在自己的個人電腦中創作 支援 SDN 的區域網路,以驗證實驗方法,除此之外也可以造出的虛擬的 host 並以真實電腦般發送封包。

• Ryu

Ryu 是來自於日本 NTT 所開發以及設計,針對 SDN 的控制器開發框架(Framework),開發時有明確的定義:Ryu is a component-based software defined networking framework.

Ryu 包含了 OpenFlow(以及其他部分協定) Controller 的功能, 並且使用 Python 進行開發 Controller。

• OpenDaylight

OpenDaylight 是 Linux 的基金會負責管理的開源項目,提供一套 基於 SDN 開發的模塊化,可擴展,可升級,支持多協議的控制器框架, 其項目的設計目標是降低網路運營的複雜度,擴展現有網路架構中硬體 的生命期,並且使用 Java 進行開發 controller。

• OpenvSwitch

OpenvSwitch 是 Open Networking Foundation 的一個開源計畫, 顧名思義是一個 virtual switch,它的目的是讓大規模網路透過可編 程或來進行擴展,可用於切割網域,QoS 或是流量監控,同時支持標準 的管理接口服務和各項協議(sFlow, NetFlow, OpenFlow 等)。

本次實驗將在 Infrastructure Layer 中將使用 Mininet 進行實驗, Mininet 提供 了 OpenvSwitch 元件,用以支援和 Control Layer 溝通所使用的 OpenFlow。在 Control Layer 分別將使用 Ryu 及 OpenDaylight 進行實驗 Task1~Task3 及 Task4。 在 Application Layer 中將使用 Postman REST Client 來和 Controller 進行 REST API 的溝通,包含取得目前 Switch 及下達 OpenFlow 等。

#### 三、SDN 實驗設備與版本

- 硬體:
  - 電腦:Ubuntu 作業系統
- 軟體:
  - Mininet : 2.3.0d4
  - Ryu: ryu-manager 4.30
  - OpenDaylight: Lithium-SR1
  - Postman REST Client
  - gcc 編譯器
  - vi/vim 文字編輯器

## [1]Mininet+Ryu

http://140.117.164.22/data/SDN NFV class/SDN Lab4.pdf

#### [2]Mininet+OpenDaylight

http://140.117.164.22/data/SDN NFV class/SDN Lab1.pdf

請同學配合參考以上文件和以下步驟,並進行安裝實驗環境及完成 Task1~Task4

#### Mininet 安裝

git clone git://github.com/mininet/mininet

cd mininet

util/install.sh –a

完成上述指令後,輸入:

Sudo mn

| жжж Ureating network    |
|-------------------------|
| жжж Adding controller   |
| *** Adding hosts:       |
| h1 h2                   |
| *** Adding switches:    |
| s1                      |
| *** Adding links:       |
| (h1, s1) (h2, s1)       |
| *** Configuring hosts   |
| h1 h2                   |
| *** Starting controller |
| с0                      |
| *** Starting 1 switches |
| s1                      |
| ∗жж Starting CLI:       |
| mininet> _              |

出現上述結果代表 Mininet 安裝成功,預設的 Mininet 拓樸是一台 Switch 連接預設的 Controller 及 2 台 Host。

如果 Switch 為 OpenvSwitch,則可輸入以下指令直接查看 Switch 中的 OpenFlow 內容:

sh ovs-ofctl -O openflow13 dump-flows \$SwitchName

另外 Switch 和 Controller 建立的 Hidden Flow 也可由以下查看:

sh ovs-appctl bridge/dump-flows \$SwitchName

## Postman REST 安裝及 Get Collections

在 Chrome web store 中, 輸入 postman 找到 Postman REST APP

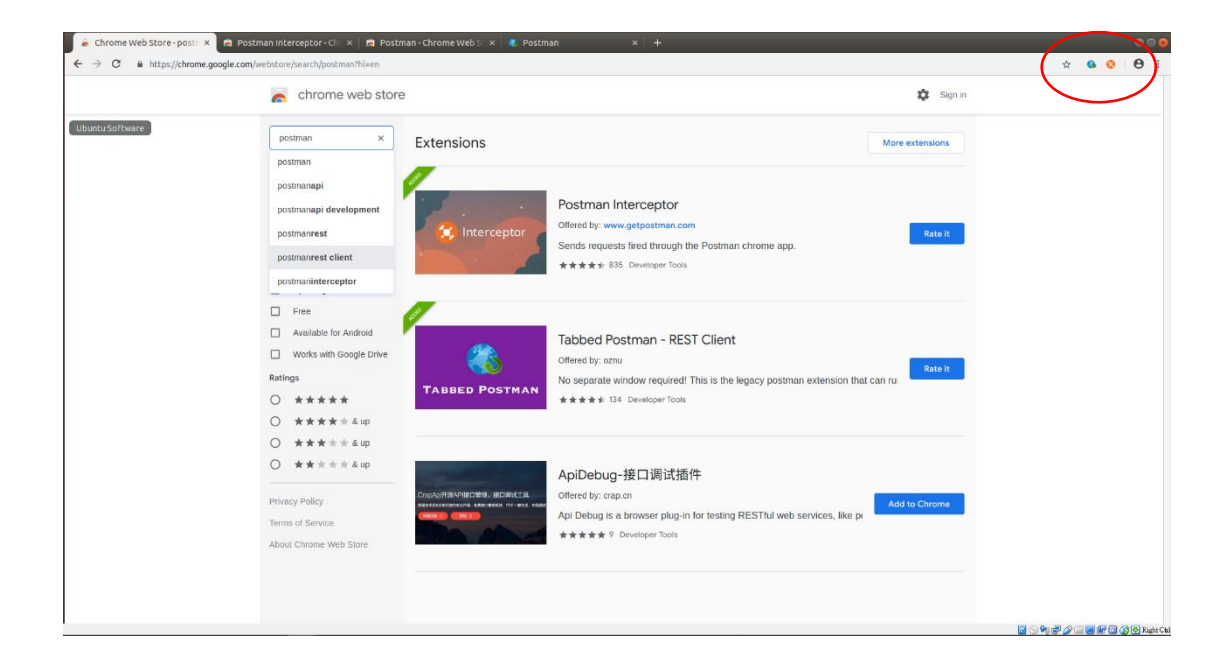

安裝完成後,在標籤列按下圖示即可進入 Postman 應用程式介面

| 🚯 Postman            | × +               |          |              |              |             |                     |     |              |          |          | 96 | 8 |
|----------------------|-------------------|----------|--------------|--------------|-------------|---------------------|-----|--------------|----------|----------|----|---|
| ← → C ♣ Tabbed Postr | man - REST Client | chrome-e | xtension://c | oohjcphdfgbi | olnekdpbcij | mhambjff/index.html |     | \$           | 6        | ) (      | Э  | : |
| POSTMAN              | ±∎0               | Normal   | Basic Auth   | Digest Auth  | OAuth 1.0   | ∞ No environment    |     |              | <b>.</b> | * 0      |    | î |
| History Collections  | ₩                 | Enter    | request URL  | here         |             |                     | GET | 🕑 URL params | 🕼 Head   | lers (8) |    |   |
|                      |                   | Sen      | Preview      | v Add to c   | ollection   |                     |     |              |          | Reset    |    |   |
|                      |                   |          |              |              |             |                     |     |              |          |          |    | 1 |
|                      |                   |          |              |              |             |                     |     |              |          |          |    |   |
|                      |                   |          |              |              |             |                     |     |              |          |          |    |   |
|                      |                   |          |              |              |             |                     |     |              |          |          |    |   |
|                      |                   |          |              |              |             |                     |     |              |          |          |    |   |
|                      |                   |          |              |              |             |                     |     |              |          |          |    |   |
|                      |                   |          |              |              |             |                     |     |              |          |          |    |   |
|                      |                   |          |              |              |             |                     |     |              |          |          |    |   |
|                      |                   |          |              |              |             |                     |     |              |          |          |    |   |
|                      |                   |          |              |              |             |                     |     |              |          |          |    |   |
|                      |                   |          |              |              |             |                     |     |              |          |          |    |   |
|                      |                   |          |              |              |             |                     |     |              |          |          |    |   |
|                      |                   |          |              |              |             |                     |     |              |          |          |    |   |
|                      |                   | 4        |              |              |             |                     |     |              |          |          |    |   |

左邊會顯示 Request 的歷史紀錄,右邊部分上面為 Request REST 的 URL,右 邊為選擇的 REQUEST 型態,通常使用 GET 向 Controller 取得 Switch 資訊, 使用 PUT 或 POST 向 controller 通知對 Switch 下達 OpenFlow,下方為 Controller 的 RESPONSE。

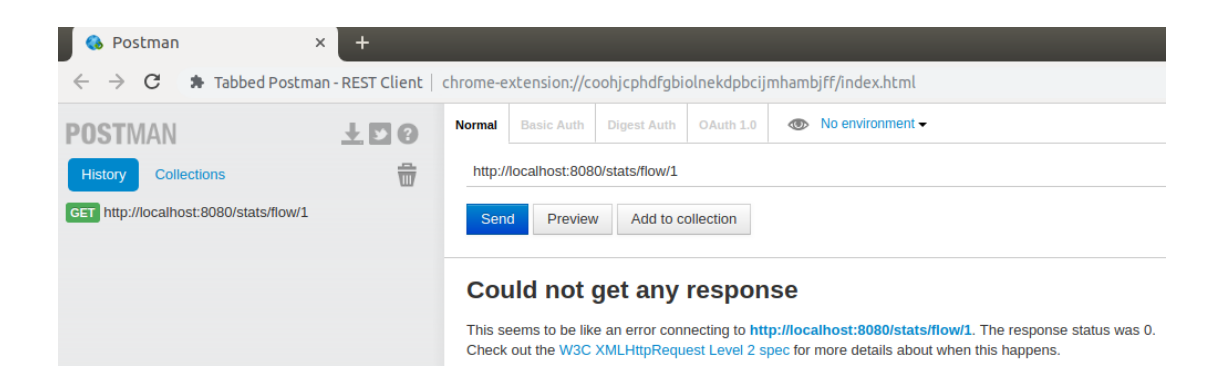

可以看到 REQURST 一次後出在歷史紀錄中,按下 Send 按鈕旁的 Add to collection:

| → C * Tabbed Post | man - REST Client | chrome-extension://coohjcphdfgbiolnekdpbcijmhambjff/index.html | x 💁 😋 🖯                          |
|-------------------|-------------------|----------------------------------------------------------------|----------------------------------|
|                   |                   | Normal Basic Auth Digest Auth OAuth 1.0 🐵 No environment -     | iii ★ 10                         |
| story Collections |                   | http://localhost.8080/stats/flow/1                             | GET * Ø URL params Ø Headers (8) |
|                   |                   | Sond Preview Add to collection                                 | Reset                            |
|                   |                   |                                                                |                                  |
|                   |                   |                                                                |                                  |
|                   |                   | Add request to a collection ×                                  |                                  |
|                   |                   | Existing collection Select •                                   |                                  |
|                   |                   | or create a new one Task1                                      |                                  |
|                   |                   | Request name get                                               |                                  |
|                   |                   | Request description                                            |                                  |
|                   |                   |                                                                |                                  |
|                   |                   |                                                                |                                  |
|                   |                   | Add to collection Cancel                                       |                                  |
|                   |                   |                                                                |                                  |
|                   |                   |                                                                |                                  |
|                   |                   |                                                                |                                  |
|                   |                   |                                                                |                                  |
|                   |                   |                                                                |                                  |

按下 Add to collection 後可以看到在 Collections 中出現剛剛設定的 collection 名稱及 REST request 的名稱。

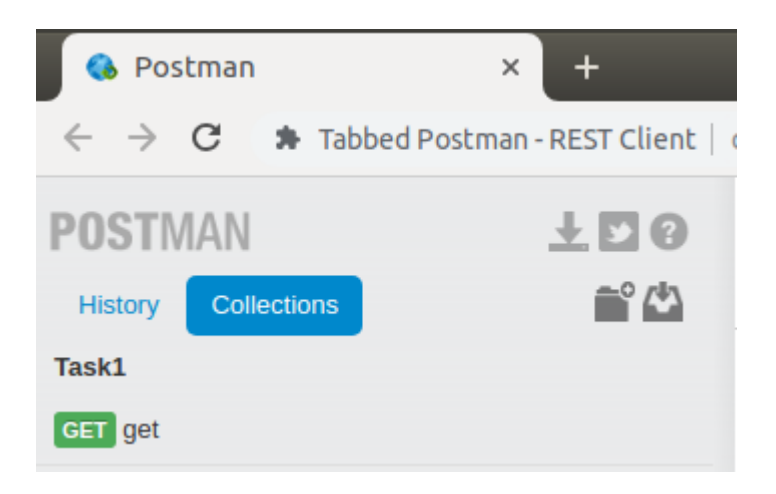

滑鼠移至 collection 名稱旁按下 share collection

| 🚯 Postman           | × +               |          |               |                |              |                     |
|---------------------|-------------------|----------|---------------|----------------|--------------|---------------------|
| ← → C ♣ Tabbed Post | man - REST Client | chrome-e | xtension://c  | oohjcphdfgbi   | olnekdpbciji | mhambjff/index.html |
| POSTMAN             | ŦБG               | Normal   | Basic Auth    | Digest Auth    | OAuth 1.0    | Mo environment      |
| History Collections | <b>~</b> ° 📣      | get      |               |                |              |                     |
| Task1               |                   | http://  | localhost:808 | 0/stats/flow/1 |              |                     |
| GET get             | Share collection  | Sen      | d Save        | Preview        | Add to colle | ection              |
|                     |                   |          |               |                |              |                     |

| Share collection                                                                                           | Х |
|----------------------------------------------------------------------------------------------------|---|
| Share as a link<br>Upload your collection to getpostman.com and get a link to share with others.<br>Upload |   |
| Download as a file<br>Get a JSON file to share with others or for backing up the collection.<br>Download   |   |
|                                                                                                    |   |

按下 Download 後會出現新的分頁,內容為 json 格式,就可將內文複製存成 josn 檔並在下次進行 import

| C ① filesystem://www.inter.extension//cooh/phd/gbiolnekdpbc/jmhamb/ff/temporary/Task1.jon                                                                                                    |
|----------------------------------------------------------------------------------------------------|
| rig: "Jackfed" 194-386.040.3307820ch", "mart," full-"tisstam", 15405407780, "repents 11[Collection[f", "Jackfed", 2014.<br>9997Med21", "mart," full-right-Collections: BBoilt ("Collections: BBoilt ("Collections: Second and "Collection"), "down", "Second and "Collection", "down", "Second and "Collection", "down", "down", "down |
|                                                                                                    |

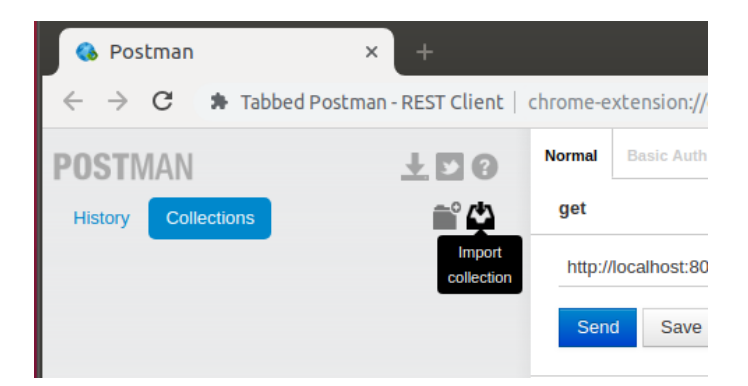

| Solution $\leftrightarrow \rightarrow \mathbf{C}$ Tabled Po | × +        | hrome-extension://coohicphdfabiolnekdabciimhambiff/index.html                         |
|-------------------------------------------------------------|------------|---------------------------------------------------------------------------------------|
| POSTMAN<br>History Collections<br>Task1                     | 100<br>100 | Normal Basic Auth Digest Auth OAuth 1.0 No environment -                              |
|                                                             |            | Import a conection A Import from disk It worked! The collection Task1 has been added. |
|                                                             |            | Drop files here or<br>Choose Files No file chosen                                     |
|                                                             |            | Import from a URL<br>Enter URL and press import<br>Import                             |

# Ryu Controller 安裝

sudo apt-get update

sudo apt-get install libxml2-dev libxslt1-dev python-pip python-eventlet python-routes python-webob python-paramiko

sudo pip install msgpack-python eventlet==0.15.2

sudo pip install six --upgrade

sudo pip install oslo.config q --upgrade

sudo pip install ryu

ryu-manager --verbose ryu.app.ofctl\_rest

安裝完成後,啟動 Ryu controller:

ryu-manager --verbose ryu.app.ofctl\_rest

| ciis@ciis-VirtualBox: ~                                           |  |
|-------------------------------------------------------------------|--|
| File Edit View Search Terminal Help                               |  |
| CONSUMES EventOFPEchoReply<br>CONSUMES EventOFPPortDescStatsReply |  |
| BRICK RestStatsApi                                                |  |
| CONSUMES EventOFPMeterConfigStatsReply                            |  |
| CONSUMES EventOFPGroupDescStatsReply                              |  |
| CONSUMES EventOFPGroupStatsReply                                  |  |
| CONSUMES EventOFPQueueGetConfigReply                              |  |
| CONSUMES EventOFPFlowStatsReply                                   |  |
| CONSUMES EventOFPTableStatsReply                                  |  |
| CONSUMES EventOFPQueueDescStatsReply                              |  |
| CONSUMES EventOFPMeterStatsReply                                  |  |
| CONSUMES EventOFPSwitchFeatures                                   |  |
| CONSUMES EventOFPStatsReply                                       |  |
| CONSUMES EventOFPTableFeaturesStatsReply                          |  |
| CONSUMES EventOFPPortStatsReply                                   |  |
| CONSUMES EventOFPMeterFeaturesStatsReply                          |  |
| CONSUMES EventOFPAggregateStatsReply                              |  |
| CONSUMES EventOFPDescStatsReply                                   |  |
| CONSUMES EventOFPGroupFeaturesStatsReply                          |  |
| CONSUMES EventOFPPortDescStatsReply                               |  |
| CONSUMES EventOFPQueueStatsReply                                  |  |
| CONSUMES EventOFPRoleReply                                        |  |
| (11699) wsgi starting up on http://0.0.0.0:8080                   |  |

得到以上結果代表 Ryu controller 啟動成功,並載入 ofctl\_rest 模組在 8080 port 上進行 REST API 的監聽。

# OpenDaylight Controller 安裝

sudo apt-get install openjdk-8-jdk openjdk-8-jre

wget

https://nexus.opendaylight.org/content/repositories/public/org/opendaylight/integrat ion/distribution-karaf/0.3.1-Lithium-SR1/distribution-karaf-0.3.1-Lithium-SR1.tar.gz

 $tar\ \text{-}xzvf\ distribution\ \text{-}karaf\ \text{-}0.3.1\ \text{-}Lithium\ \text{-}SR1\ \text{.}tar\ \text{.}gz$ 

mv distribution-karaf-0.3.1-Lithium-SR1 karaf-0.3.1

安裝完成後,啟動 OpenDaylight controller:

./karaf-0.3.1/bin/karaf -of13

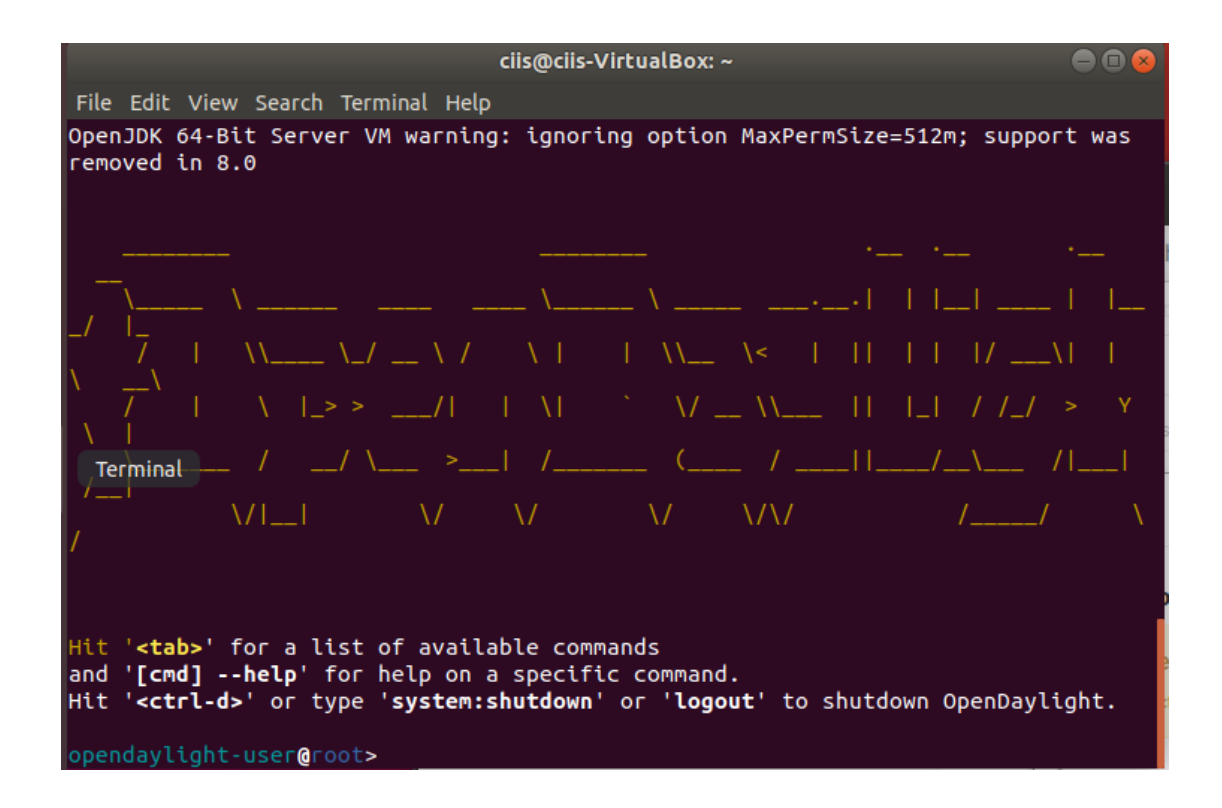

出現以上代表 OpenDaylight 執行成功,安裝以下套件進行 web GUI 安裝及 支援 REST API:

feature:install odl-mdsal-clustering odl-restconf odl-l2switch-switch-ui odl-dlux-all

輸入結束後,開啟瀏覽器並輸入:

http://{ip}:8181/index.html

出現 OpenDaylight 登入介面代表 web GUI 安裝成功,使用的 http port 為 8181,8080 port 上進行 REST API 監聽。

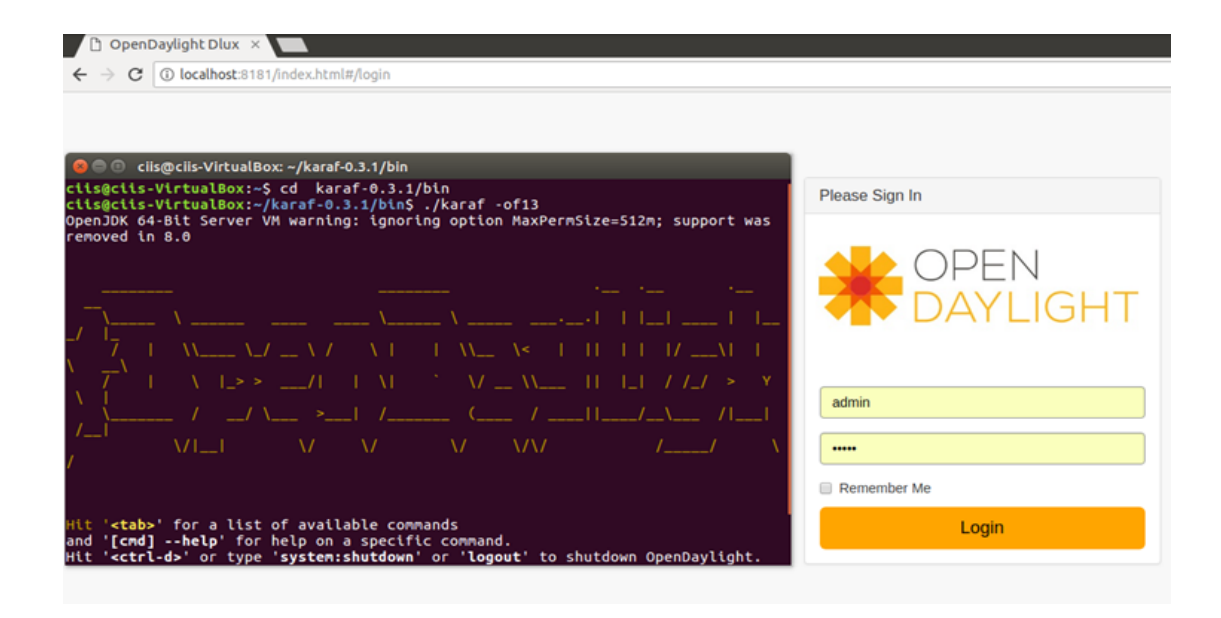

登入帳號密碼皆為 admin, 登入後即可看到目前接上 controller 的 switch 及 host 的拓撲, 及各 Siwtch 內容,以及 OpenDaylight Yang UI 的 controller 使用 套件。

| 🍖 Postman 🛛 🗙 🗋 O                                                   | enDaylight Dlux × + |                |     |   | • • •      |
|---------------------------------------------------------------------|---------------------|----------------|-----|---|------------|
| ← → C ③ localhost:8181/index.htm                                    | #/topology          | 0 <del>.</del> | ۵ 🚯 | 0 | <b>e</b> : |
|                                                                     | gy                  |                |     |   | Î          |
| Copology     A Topology     A Nodes     Yang UI     Yang Visualizer | ntrols<br>Icad      |                |     |   |            |
|                                                                     |                     |                |     |   |            |

# • Task 1: Let h1 and h2 be able to access each other. (pingall)

Task1 目標為對 Ryu 下達 REST API, Controller 對 Switch 下達 OpenFlow 使 Host1 與 Host2 互相 ping 成功。

\$ ryu-manager --verbose ryu.app.ofctl\_rest

## Mininet

\$ sudo mn --mac --switch ovsk,protocols=OpenFlow13 --controller remote,ip=127.0.0.1,port=6633

| ciis@ciis-VirtualBox: ~                                                                                                    |       |
|----------------------------------------------------------------------------------------------------|-------|
| File Edit View Search Terminal Help                                                                                                    |       |
| <pre>ciis@ciis-VirtualBox:~\$ sudo mnmacswitch ovsk,protocols=OpenFlow13 oller remote,ip=127.0.0.1,port=6633 [sudol password for ciis;</pre> | contr |
| *** Creating network                                                                                                    |       |
| *** Adding controller                                                                                                    |       |
| h1 h2                                                                                                    |       |
| *** Adding switches:                                                                                                    |       |
| s1                                                                                                    |       |
| (h1, s1) (h2, s1)                                                                                                    |       |
| *** Configuring hosts                                                                                                    |       |
| h1 h2                                                                                                    |       |
| co                                                                                                    |       |
| *** Starting 1 switches                                                                                                    |       |
| s1                                                                                                    |       |
| *** Starting CLI:<br>mininet> ningall                                                                                                    |       |
| *** Ping: testing ping reachability                                                                                                    |       |
| h1 -> X                                                                                                    |       |
| h2 -> X                                                                                                    |       |
| mininet>                                                                                                    |       |

執行後, 會發現 h1 與 h2 無法 ping 通,因此必須下達 3 條 OpenFlow 讓 Switch 得以轉傳 h1 與 h2 間的封包, 第一條 Flow 為目標為 h2 的 MAC address 則送往 port 2(s1-eth2)

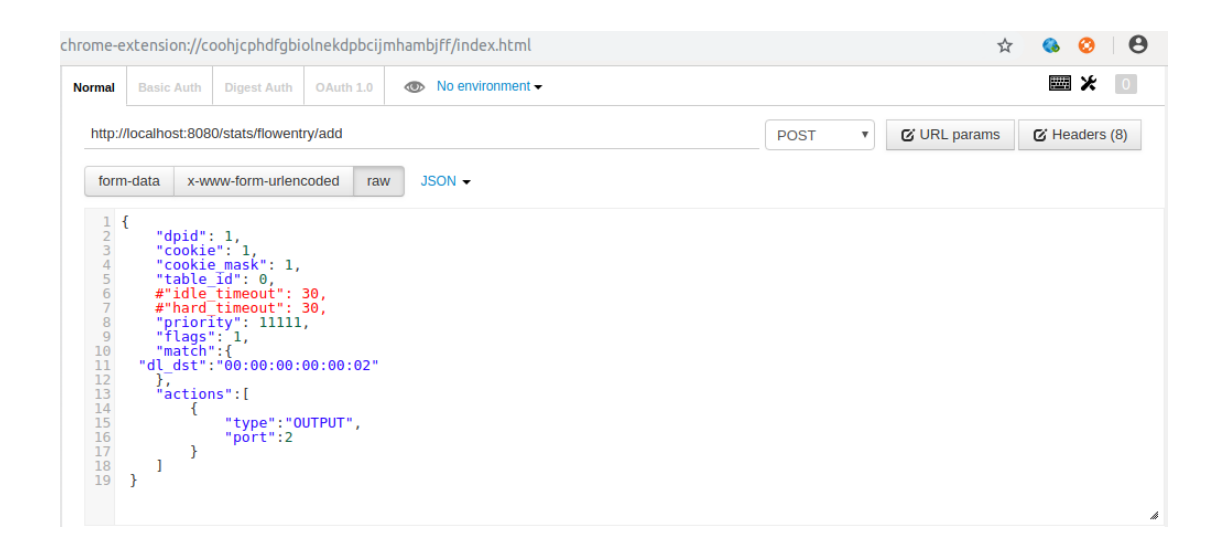

#### 第二條 Flow 為目標為 h1 的 MAC address 則送往 port 1(s1-eth1)

| ormal                                                                                 | Basic Auth                                                                                                    | Digest Auth                                                                                                    | OAuth 1.0                               | Mo environment |      |   |              | <b>*</b> 0    |
|---------------------------------------------------------------------------------------|----------------------------------------------------------------------------------------------------|----------------------------------------------------------------------------------------------------|-----------------------------------------|----------------|------|---|--------------|---------------|
| http://                                                                               | localhost:80                                                                                                    | )80/stats/flowent                                                                                                    | try/add                                 |                | POST | • | 🕑 URL params | G Headers (8) |
| form                                                                                  | -data x-                                                                                                    | www-form-urlen                                                                                                    | coded raw                               | JSON -         |      |   |              |               |
| 12<br>34<br>56<br>7<br>89<br>10<br>11<br>12<br>13<br>14<br>15<br>16<br>17<br>18<br>19 | <pre>{     "dpid     "cook     "cook     "tabl     #"idl     #"ihar     "prio     "flag     "mati     }     ] }</pre> | ": 1,<br>ie": 1,<br>ie mask": 1,<br>e Id": 0,<br>e timeout": 0,<br>timeout": 0,<br>s": 1,<br>h":{<br>":"00:00:00:<br>ons":[<br>"type":"0<br>"port":1 | 30,<br>30,<br>,<br>00:00:01"<br>UTPUT", |                |      |   |              |               |

下達這兩條 Flow 後,由於 h1 的 ARP Table 中並無 h2 的 MAC address,所 以會進行 ARP broadcast,但 Switch 收到後沒有 Match 上述二條 Flow 會直 接丟掉,因此須再下達第三條為 ARP protocol 2054 (hex 0806)目標為 h2 的 IP address 則送往 port 2(s1-eth2),以更新 h1 的 ARP table

| Normal                                                                                                   | Basic Auth Digest Auth 0 Auth 1.0 👁 No environment -                                                                                                    |      |   |              | <b>*</b> •    |
|----------------------------------------------------------------------------------------------------|----------------------------------------------------------------------------------------------------|------|---|--------------|---------------|
| http:/                                                                                                   | localhost:8080/stats/flowentry/add                                                                                                    | POST | Y | 🕑 URL params | C Headers (8) |
| form                                                                                                    | -data x-www-form-urlencoded raw JSON -                                                                                                    |      |   |              |               |
| 1 2<br>3 4<br>5 6<br>6 7<br>7 8<br>9 9<br>10<br>11<br>12<br>13<br>14<br>15<br>16<br>17<br>18<br>19<br>20 | <pre>"dpid": 1,<br/>"cookie": 1,<br/>"tookie mask": 1,<br/>"table id": 0,<br/>#"hard timeout": 30,<br/>"priority": 11111,<br/>"flags": 1,<br/>"match":{<br/>"dl_type":2054,<br/>"arp_tpa":"10.0.2"<br/>}<br/>actions":[<br/>{<br/>type":"0UTPUT",<br/>"port":2<br/>}<br/>]</pre> |      |   |              |               |

查看 Switch 中 OpenFlow 的內容後,確認 hl 與 h2 可互相 ping 通

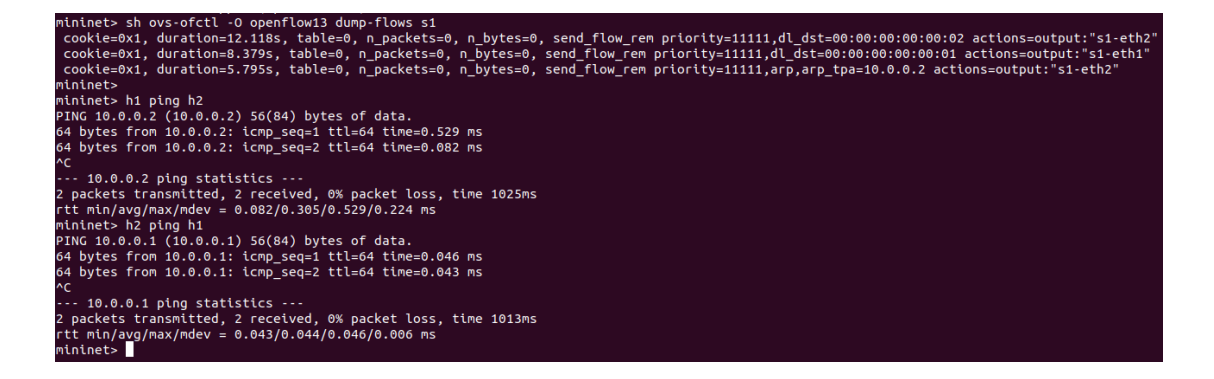

# • Task 2: Develop an app which allows controller to flood every packet that comes to it.

Task2 目標為在 Ryu 中開發一個模組,讓 Switch 收到封包後直接轉傳給 Controller, Controller 再處理 Switch 收到的封包,並以 FLOOD 型態轉發到 Switch 的 port 上。在 OpenFlow 中 Switch 的 output port 有以下保留名稱:

| 保留埠種類      | 保留埠説明                                                                                                    |
|------------|----------------------------------------------------------------------------------------------------|
| ALL        | 這種模式的保留埠只能當作Output Port,用於轉發特定的網路封包。<br>轉發時,除了原本的Ingress Port以及所有被標示為OFPPC_NO_FWD<br>的埠外,其他的埠都會收到轉發的網路封包                                                                    |
| CONTROLLER | 這種模式的保留埠代表Controller的Control Channel,可以當作<br>Ingress Port或是Output Port                                                                                                    |
| TABLE      | 這個保留埠代表OpenFlow Pipeline的起點,只有在Output動作指令<br>中才有作用                                                                                                    |
| IN_PORT    | 代表Ingress Port                                                                                                    |
| ANY        | 當一個埠沒有被指定是哪一種保留埠的時候,就會標示成ANY,也因此,這個時候的保留埠無法當成Ingress Port,也不能當作Output Port                                                                                                  |
| LOCAL      | 這個可以被當成是Ingress Port或是Output Port,可以允許遠端設備透過OpenFlow網路與這台交換機互動                                                                                                    |
| NORMAL     | 代表要使用一般傳統非OpenFlow協定的Pipeline處理方式,如果交換機無法將網路封包從OpenFlow Pipeline傳到一般的Pipeline,則必須指名並不支援這種保留埠                                                                                |
| FLOOD      | 代表用來做Flooding動作的埠,可以只Flood到Output Port。一般來<br>說,這種埠會送往所有其他的標識埠,而不會傳送到Ingress Port,<br>也不會傳送到標示為OFPPS_BLOCKED狀態的埠。當然交換機也可<br>以指定要往VLAN中進行這種廣播的動作。之前提到過,一個VLAN<br>可以看成同一個廣播網域 |

開發的模組程式碼路徑須放置在 python 中 ryu app 下:

/usr/local/lib/python2.7/dist-packages/ryu/app/

vim /usr/local/lib/python2.7/dist-packages/ryu/app/ mysw\_basic.py

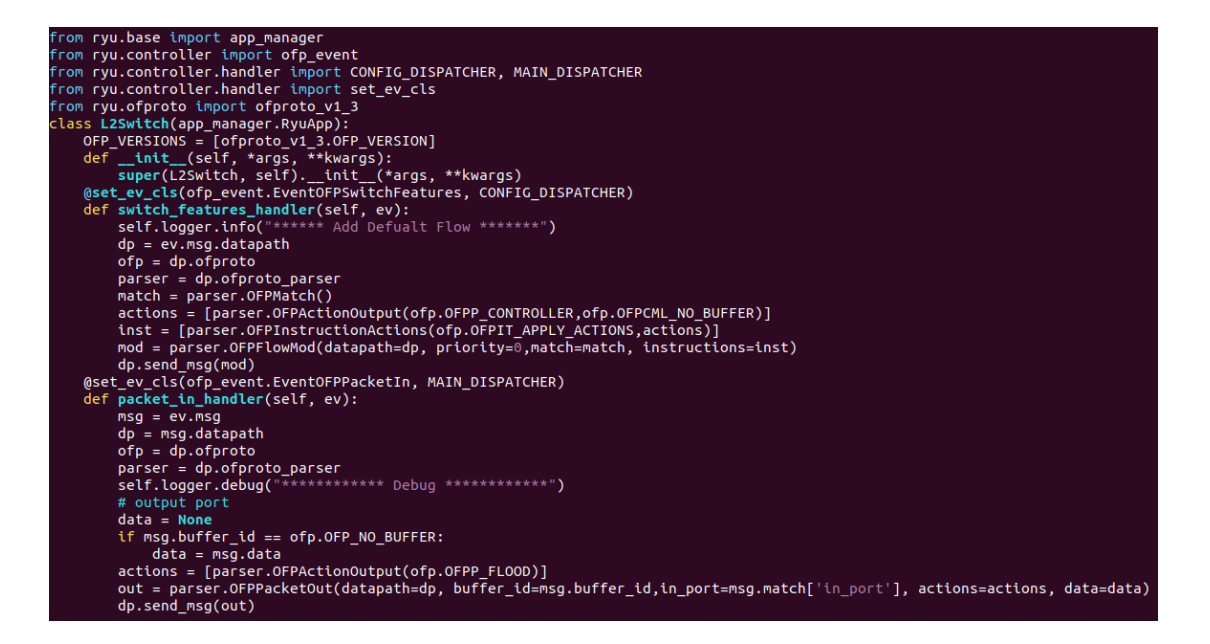

#### Ryu

\$ ryu-manager --verbose ryu.app.ofctl\_rest ryu.app.mysw\_basic

#### Mininet

\$ sudo mn --mac --switch ovsk,protocols=OpenFlow13 --controller remote,ip=127.0.0.1,port=6633

| ciis@ciis-VirtualBox: ~                                                                                                    | ciis@ciis-VirtualBox: ~ 🛛 😑 🐵                                                                                                    |
|----------------------------------------------------------------------------------------------------|----------------------------------------------------------------------------------------------------|
| File Edit View Search Terminal Help                                                                                                    | File Edit View Search Terminal Tabs Help                                                                                                    |
| File Edit View Search Terminal Help<br>EVENT OF, event->L2Switch EventOFPPacketIn<br>EVENT OF, event->L2Switch EventOFPPacketIn<br>EVENT OF, event->L2Switch EventOFPPacketIn<br>EVENT OF, event->L2Switch EventOFPPacketIn<br>EVENT OF, event->L2Switch EventOFPPacketIn<br>EVENT OF, event->L2Switch EventOFPPacketIn<br>EVENT OF, event->L2Switch EventOFPPacketIn<br>EVENT OF, event->L2Switch EventOFPPacketIn<br>EVENT OF, event->L2Switch EventOFPPacketIn<br>EVENT OF, event->L2Switch EventOFPPacketIn<br>EVENT OF, event->L2Switch EventOFPPacketIn<br>EVENT OF, event->L2Switch EventOFPPacketIn<br>EVENT OF, event->L2Switch EventOFPPacketIn<br>EVENT OF, event->L2Switch EventOFPPacketIn                                                                                                    | File Edit View Search Terminal Tabs Help<br>cis@cisVirtualBox:- * cis@cis-VirtualBox:- * A<br>*** Adding switches:<br>*** Adding tinks:<br>(h1, s1) (h2, s1)<br>*** Configuring hosts<br>h1 h2<br>*** Starting controller<br>c0<br>*** Starting 1 switches<br>\$1<br>*** Starting CL1:<br>mininets h1 ping h2<br>PING 10.0.0.2 (10.0.0.2) 56(84) bytes of data.                                                                                                    |
| VENT OF DEVOID<br>VENT OF DEVOIT->L2Switch EventOFPPacketIn<br>VENT OF DEVOIT->L2Switch EventOFPPacketIn<br>VENT OF Devoit->L2Switch EventOFPPacketIn<br>EVENT Of Devoit->L2Switch EventOFPPacketIn<br>VENT OF Devoit->L2Switch EventOFPPacketIn<br>VENT OF | 64 bytes from 10.0.0.2; icnp_seq=1 tl=64 tlne=4.43 ns<br>64 bytes from 10.0.0.2; icnp_seq=2 tl=64 tlne=4.47 ns<br>64 bytes from 10.0.0.2; icnp_seq=3 tl=64 tlne=2.04 ns<br>64 bytes from 10.0.0.2; icnp_seq=3 tl=64 tlne=3.01 ns<br>64 bytes from 10.0.0.2; icnp_seq=3 tl=64 tlne=3.01 ns<br>64 bytes from 10.0.0.2; icnp_seq=4 tl=64 tlne=4.94 ns<br>64 bytes from 10.0.0.2; icnp_seq=4 tl=64 tlne=4.94 ns<br>64 bytes from 10.0.0.2; icnp_seq=4 tl=64 tlne=3.66 ns<br>64 bytes from 10.0.0.2; icnp_seq=4 tl=64 tlne=3.86 ns<br>64 bytes from 10.0.0.2; icnp_seq=4 tl=64 tlne=5.88 ns |

可以看到 Switch 在收到封包後會先傳給 Controller, Controller 再處理所有 封包,包含 ARP 與 ICMP,並且使用 FLOOD 的方式轉傳 Switch 上的 port,因此在 ping 的 response time 是明顯比 Task1 及 Task3 長的。

#### • Task 3: Develop an app which allows controller to add a flow.

Task3 目標為在 Ryu 中開發一個模組,讓 Switch 收到封包後轉傳給 Controller, Controller 處理 Switch 收到的封包後,下達 output port 型 態為 FLOOD 的 OpenFlow 至 Switch。Switch 再依照流表的內容轉傳 封包。

vim /usr/local/lib/python2.7/dist-packages/ryu/app/ mysw\_flow.py

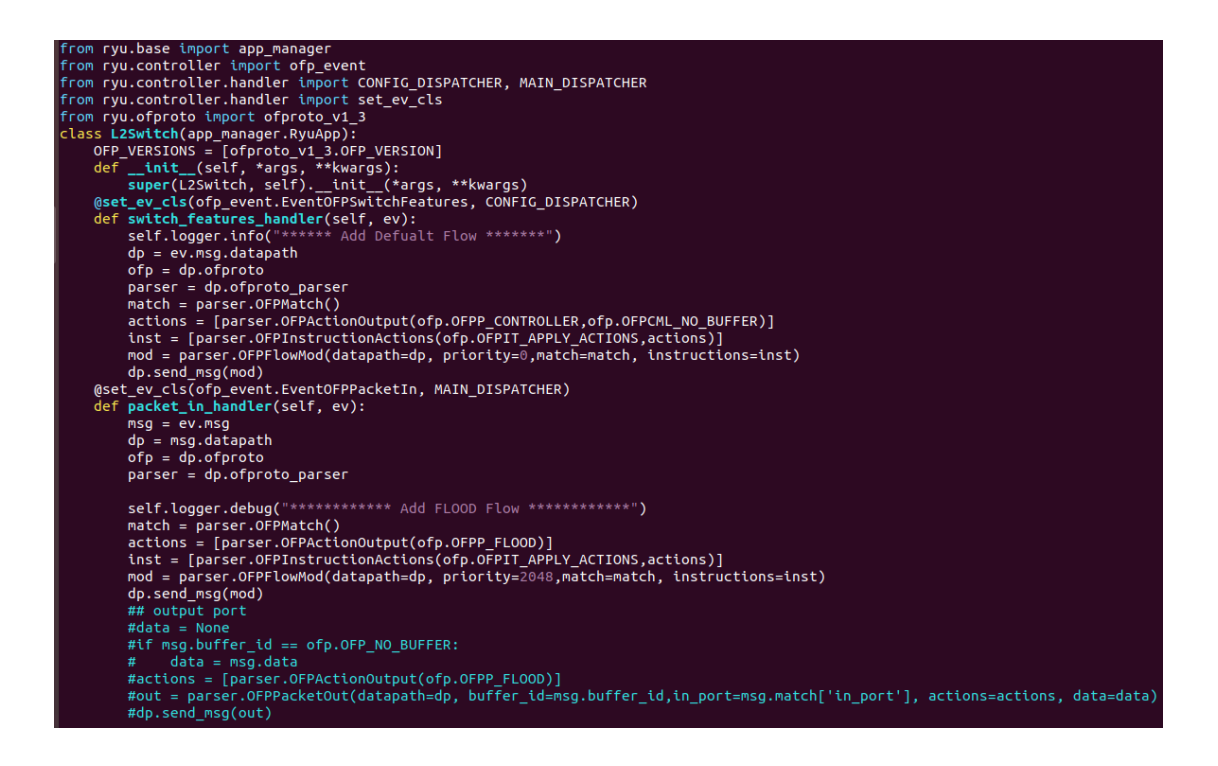

#### Ryu

\$ ryu-manager --verbose ryu.app.ofctl\_rest ryu.app.mysw\_flow

#### Mininet

\$ sudo mn --mac --switch ovsk,protocols=OpenFlow13 --controller remote,ip=127.0.0.1,port=6633

|                                                                                                    | ciis@ciis-VirtualBox: ~                                                                                                    | 9 🛛 😣      |
|----------------------------------------------------------------------------------------------------|----------------------------------------------------------------------------------------------------|------------|
|                                                                                                    | File Edit View Search Terminal Tabs Help                                                                                                    |            |
| <pre>(13659) wsgi starting up on http://0.0.0.0:8080<br/>connected socket:<eventlet.greenio.base.greensocket 0x7f8a156c2a90="" at="" object=""> ad<br/>dress:('127.0.0.1', 51990)<br/>EVENI ofp_event:-dpset EventOPPStateChange<br/>connected socket:<eventlet.greenio.base.greensocket 0x7f8a156c2d10="" at="" object=""> ad<br/>dress:('127.0.0.1', 51992)<br/>hello ev <ryu.controller.ofp_event.eventofphello 0x7f8a156db210="" at="" object=""><br/>move onto config mode<br/>EVENI ofp_event:-dpset EventOFPSwitchFeatures<br/>EVENI ofp_event:-dpset EventOFPSwitchFeatures<br/>Switch features ev version=0x4,msg type=0x6,msg len=0x20,xid=0x4125a892,OFPSwitch<br/>Freatures(auxiliary_id=0,capabilities=79,datapath_id=1,n_buffers=0,n_tables=254)<br/>****** Add Defualt Flow *******<br/>move onto main mode<br/>EVENI ofp_event:-dpset EventOFPStateChange<br/>DPSET: register datapath <ryu.controller.controller.datapath 0x7f8a156<br="" at="" object="">C2b90&gt;<br/>EVENI ofp_event:-J2Switch EventOFPPortStatus<br/>DPSET: A port was modified.(datapath id = 000000000000001, port number = 1)<br/>EVENI ofp_event:-dpset EventOFPortStatus<br/>DPSET: A port was modified.(datapath id = 000000000000000, port number = 2)</ryu.controller.controller.datapath></ryu.controller.ofp_event.eventofphello></eventlet.greenio.base.greensocket></eventlet.greenio.base.greensocket></pre> | clis@clis-VirtualBox:-         x         clis@clis-VirtualBox:-         x           **** Adding hosts:         h1 h2           **** Adding switches:         si           si         si           si         si           *** Adding links:         (h1, si) (h2, si)           *** configuring hosts         h1 h2           *** starting controller         cos           cos         si           *** Starting cl1:         minnet> h1 ping h2           PINc 10.0.0.2; icnp_seq=1 tl1e64 time=0.734 ms         si           64 bytes from 10.0.0.2; icnp_seq=2 tt1e64 time=0.606 ms         si           64 bytes from 10.0.0.2; icnp_seq=3 tt1e64 time=0.635 ms         si           64 bytes from 10.0.0.2; icnp_seq=3 tt1e64 time=0.650 ms         si           64 bytes from 10.0.0.2; icnp_seq=4 tt1e64 time=0.650 ms         si           64 bytes from 10.0.0.2; icnp_seq=4 tt1e64 time=0.650 ms         si           64 bytes from 10.0.0.2; icnp_seq=4 tt1e64 time=0.650 ms         si           64 bytes from 10.0.0.2; icnp_seq=4 tt1e64 time=0.650 ms         si           64 bytes from 10.0.0.2; icnp_seq=4 tt1e64 time=0.650 ms         si           64 bytes from 10.0.0.2; icnp_seq=4 tt1e64 time=0.650 ms         si           64 bytes from 10.0.0.2; icnp_seq=4 tt1e64 time=0.650 ms         si | <b>₽</b> ▼ |

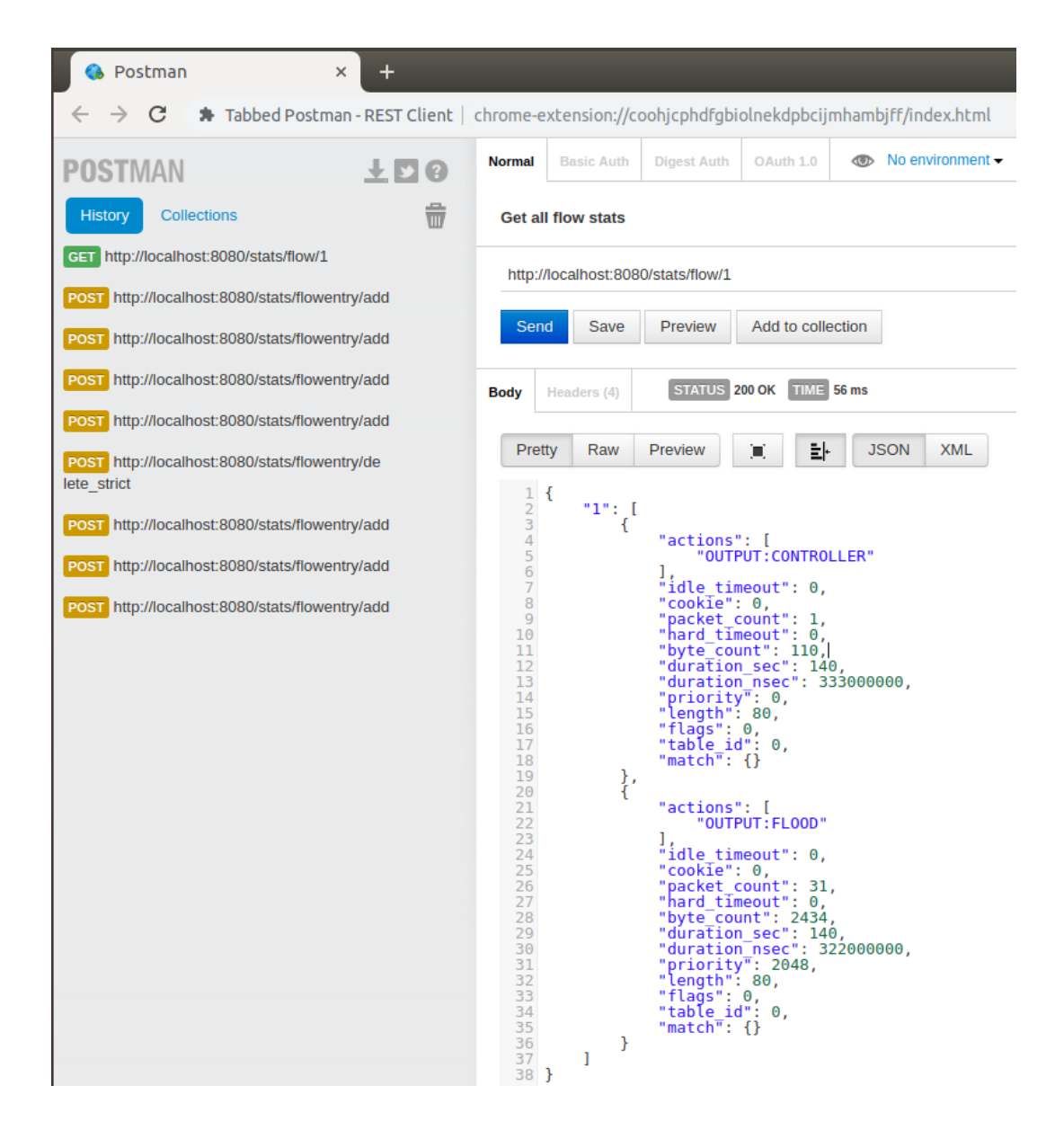

可以看到 Controller 和 Switch 連接後,對 Switch 下達 OpenFlow,一條為傳給 Controller,另一條為 output port 為 FLOOD。

### • Task 4

Task4 目標為在 Mininet 中自訂拓樸方式,撰寫迴路拓樸,並將 openflow:1 與 openflow:2 間的 link bandwidth 設為 10M,其餘的 link 為 100M,接上 OpenDaylight 後,在 Topology 中如下所示(不會顯示 bandwidth)

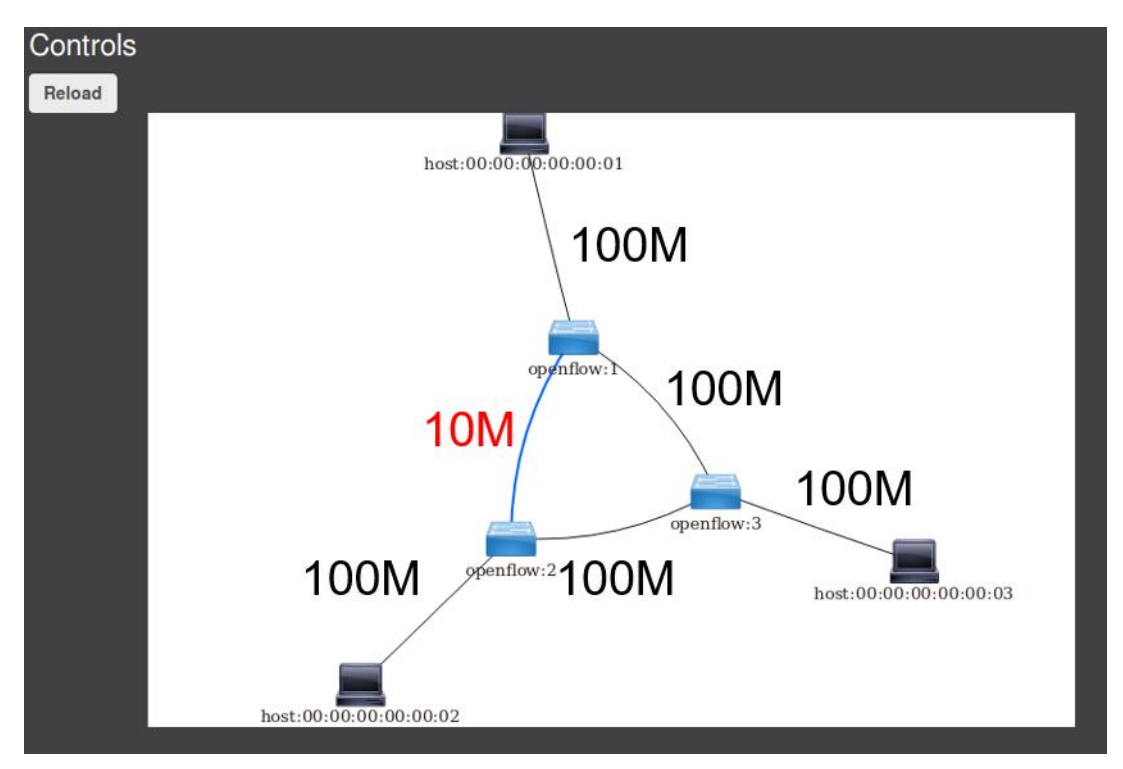

(Hint: self.addLink( A, B cls=TCLink, bw=10))

## Mininet

\$ sudo mn --custom mininet/custom/YOURCUSTOM.py --topo mytopo -controller remote --switch ovsk,protocols=OpenFlow13 -mac

Open h1 and h2

\$ xterm h1

\$ xterm h2

OpenDaylight

\$ ./karaf-0.3.1/bin/karaf -of13

| D OpenDaylight Dlux × +                                                                                                    |                                     |
|----------------------------------------------------------------------------------------------------|-------------------------------------|
| ← → C ③ localhost:B181/index.html#/topology                                                                                                    | 07                                  |
|                                                                                                    |                                     |
| topology     Controls                                                                                                    |                                     |
| T Yang UI Reload                                                                                                    |                                     |
| Yang Visualizer                                                                                                    |                                     |
| clis@clis-VirtualBox: ~ 🛛 💿 💿                                                                                                    | host 9600.00.00.002                 |
| ciis@ciis-VirtualBox: - × ciis@ciis-VirtualBox: - × 🗷 🚽                                                                                                    | "Node: b2"                          |
| ht h2 h3<br>*** Adding switches:<br>51 52 53<br>(100.00ht) (100.00ht) (h1, s1) (10.00hbit) (10.00hbit) (s1, s2) (100.00hbit)<br>(100.00hbit) (s2, h2) (100.00hbit) (100.00hbit) (s2, s3) (100.00hbit) (100.00hb<br>ti) (s2, h2) (100.00hbit) (100.00hbit) (s3, s1)<br>h1 h2 h3 (warfing hosts<br>h1 h2 h3 (warfing hosts<br>h1 h2 h3 (warfing hosts<br>h1 h2 h3 (warfing hosts<br>h1 h2 h3 (warfing hosts<br>h1 h2 h3 (warfing hosts<br>h1 h2 h3 (warfing hosts<br>h1 h2 h3 (warfing hosts) (100.00hbit) (100.00hbit) (100.00hbi | openflow2<br>openflow2<br>openflow1 |
| ### Starting CLI:                                                                                                    | "Node: h1" 🔵 🖲 😣                    |
| mininet> pingall<br>*** Ping: testing ping reachability<br>hi → h2 h3<br>h3 → h1 h3<br>h3 → h1 h2<br>*** Results: 0% dropped (6/6 received)                                                                                                    | root@ii="irfuifacilec:"             |
| mininet> xterm h1<br>mininet> xterm h2<br>mininet> []                                                                                                    |                                     |
|                                                                                                    |                                     |

h1: iperf -c 10.0.0.2 -i 2

h2: iperf -s

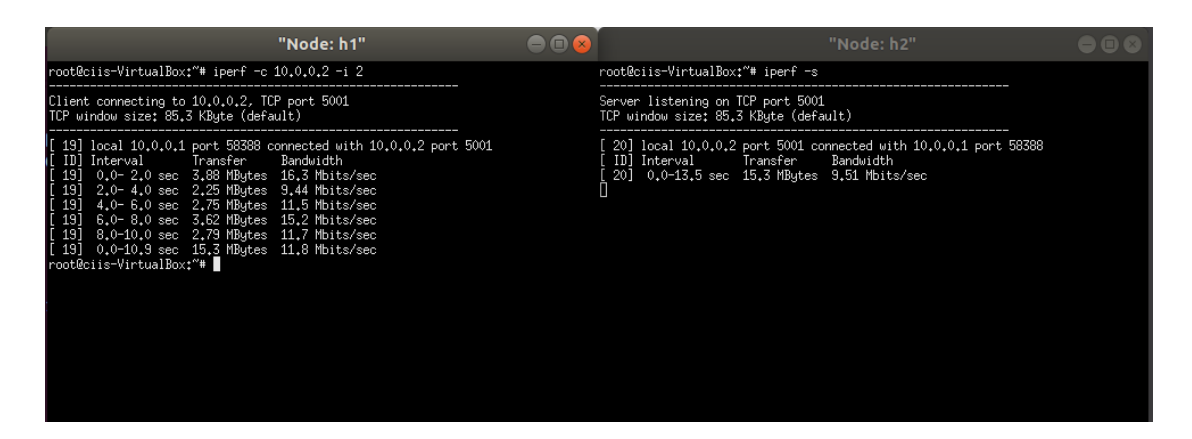

在 OpenDaylight 控制下,會偵測迴路,因此 h1 與 h2 間的路徑不會經過 s3,故 bandwidth 約為 10Mbit/sec,此次實驗須下達 OpenFlow 後讓 h1 與 h2 間的 bandwidth 提升至 100Mbit/sec。

Hint:6 flows

Switch1:

dst=h1,send to host1(host1 mac addr)

dst=h2,send to switch3(openflow:)

Switch2:

dst=h2,send to host2 (host2 mac addr)

dst=h1,send to switch3(openflow:3)

Switch3:

dst=h1,send to switch1(openflow:1)

dst=h2,send to switch2(openflow:2)

請參考[2]P.32~,經由 Yang UI 讓 Controller 對 Switch 下達 OpenFlow,並將由 Yang UI 的 API request 以 json 格式儲存。

Yang UI Json 格式取得方式:

| G Google          | × 🦉 🤤 CIIS Lab                                                                                                    | 🛛 🗋 OpenDaylight Dlux 🗴 🌅                                                                                                    |                               |                                                                                                    |                                           |                                                    |                           |                  |
|-------------------|----------------------------------------------------------------------------------------------------|----------------------------------------------------------------------------------------------------|-------------------------------|----------------------------------------------------------------------------------------------------|-------------------------------------------|----------------------------------------------------|---------------------------|------------------|
| ← → C ③ localhost | t:8181/index.html#/yangui/i                                                                                                    | index                                                                                                    |                               |                                                                                                    |                                           |                                                    |                           | ☆ 🚱              |
|                   |                                                                                                    | table (id)     toom (id)     toom (id)     table-features (table-id)     too-table-features (table-id)     too-table-statistics     too-table-statistics     tootation_constitutes |                               |                                                                                                    |                                           |                                                    |                           |                  |
|                   | fig/openda                                                                                                    | sylight-inventory nodes/node/ openflow 1                                                                                                    | /flow-node-inventory-table/ 0 | 1                                                                                                    | PUT                                       | Send Verify                                        | operational flow Show     | custom API reque |
|                   | Request s                                                                                                    | ent successfully                                                                                                    |                               | Preview:<br>http://localhost:81/<br>ow-node-inventory:ta                                                                                                    | B1/restconf/config<br>able/0/flow/1       | /opendaylight-inv                                  | entory:nodes/node/openflc | w:1/f1 ×         |
|                   | ⊙ (Rou II<br>is 4<br>⊙ (Rou<br>⊙ (Rou<br>⊙ (Rou<br>⊙ (Rou<br>)<br>⊙ (Rou<br>)<br>(Rou<br>)<br>is 4<br>(Rou<br>)<br>is 4<br>(Rou<br>)<br>i<br>i<br>i<br>i<br>i<br>i<br>i<br>i<br>i<br>i<br>i<br>i<br>i<br>i<br>i<br>i<br>i<br>i | a) (2) (4) (4) (5) (5) (5) (5) (5) (5) (5) (5) (5) (5                                                                                                    | > &                           | ( "1200"; [<br>( "120"; "]<br>( "101"; "<br>"101"; "<br>"101"; "<br>"101"; "<br>"101"; "<br>"101"; "<br>"101"; "<br>"101"; "<br>"101"; "<br>"101"; "<br>"101"; "<br>"101"; "<br>"101"; "<br>"101"; "<br>"101"; "<br>"101"; "<br>"101"; "<br>"101"; "<br>"101"; "<br>"<br>"101"; "<br>"<br>"101"; "<br>"<br>"<br>"<br>"<br>"<br>"<br>"<br>" | to an an an an an an an an an an an an an | ari (<br>[<br>"Gotput-sctian": (<br>"Gotput-scda-c | onnector": "NORMAL"       |                  |

## 五、實驗要求

Task1:請將 Postman 下達的 flow 集成一 Collection 並儲存,並也將實驗結果一 併截圖繳交

Task2 及 Task3:請在程式碼中加入學號,並將實驗結果截圖繳交

Task4:請將 REST 以 json 格式儲存並也將實驗結果一併截圖繳交

# 六、參考資料

1. 軟體定義網路 (SDN)

https://www.xinguard.com/content.aspx?id=34

2. OpenFlow 通訊協定

https://osrg.github.io/ryu-book/zh\_tw/html/openflow\_protocol.html